# Initiation au Système de gestion des contributions de la FCI

Un document de synthèse destiné aux évaluateurs

Avril 2012

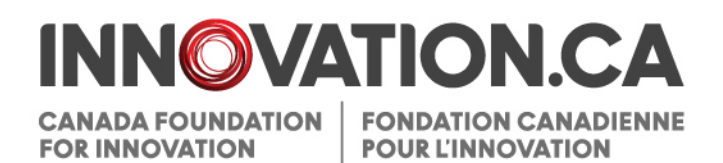

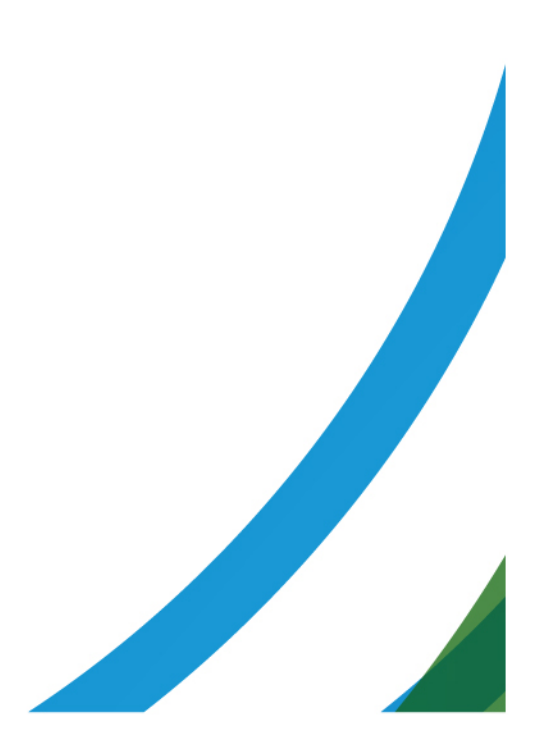

### Table des matières

| Le Système de gestion des contributions de la FCI             | 1 |
|---------------------------------------------------------------|---|
| Accès                                                         | 1 |
|                                                               |   |
| Gestion de votre compte                                       | 2 |
| Création du compte et réinitialisation du mot de passe        | 2 |
| Évaluateurs sans compte SGCF                                  | 2 |
| Évaluateurs ayant un compte SGCF                              | 3 |
| Étapes subséquentes                                           | 4 |
| Types d'utilisateurs et tableaux de bord                      | 5 |
| Procéder à une évaluation à l'aide du SGCE                    | 6 |
|                                                               |   |
| Tableau de bord de l'évaluateur                               | 6 |
| Précisions sur le comité et documents relatifs à l'évaluation | 6 |
| Aide additionnelle                                            | ٥ |
|                                                               |   |

### LE SYSTÈME DE GESTION DES CONTRIBUTIONS DE LA FCI

Le Système de gestion des contributions de la FCI (SGCF) est le portail Web sécurisé qui permet aux universités, aux collèges, aux hôpitaux de recherche et aux établissements de recherche à but non lucratif de faire des demandes de financement auprès de la Fondation canadienne pour l'innovation (FCI), de télécharger les documents pertinents, de collaborer avec d'autres chercheurs afin de soumettre des propositions et de suivre l'évolution de leur proposition et les décisions qui s'y rattachent.

Le SGCF permet également aux évaluateurs d'accéder à l'information et à la documentation pertinentes à l'évaluation des propositions qui leur ont été assignées. Ainsi, tous les documents nécessaires à la préparation de l'évaluation sont disponibles à un seul endroit.

#### Accès

Pour accéder au SGCF :

- 1. Rendez-vous à http://www.innovation.ca.
- 2. Cliquez sur « FCI en ligne ».
- 3. Sélectionnez « Évaluateurs ».
- 4. Une nouvelle fenêtre s'ouvrira affichant la page d'ouverture de session du SGCF.

Vous pouvez également vous rendre directement à la page d'ouverture de session du SGCF au https://www2.innovation.ca/sso/signIn.iface?camsLanguage=fr.

#### **GESTION DE VOTRE COMPTE**

#### Création du compte et réinitialisation du mot de passe

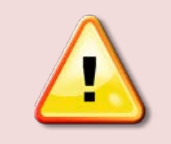

**Nota :** Si vous êtes responsable de projet ou avez été désigné comme participant clé dans une proposition FCI créée après mars 2011, vous possédez un compte SGCF.

#### Évaluateurs sans compte SGCF

Lorsque les propositions sont assignées à des évaluateurs, la FCI crée automatiquement un compte SGCF pour tous ceux qui n'en possèdent pas. Un message d'activation est alors envoyé par courriel, habituellement à l'adresse qui nous a permis de communiquer avec vous. Notez que cette adresse de courriel constitue votre **nom d'utilisateur**. Le message d'activation contient tous les renseignements nécessaires à l'activation de votre compte SGCF, y compris un mot de passe temporaire.

Au moment d'accéder pour la première fois au SGCF, vous serez invité à modifier votre mot de passe ainsi qu'à sélectionner une question de sécurité. Vous devrez répondre à celle-ci chaque fois que vous voudrez changer votre mot de passe.

|                                     |                                       |                         |                   | doit compter entre 8 et 16 caractères<br>alphanumériques;<br>doit comporter une lettre majuscule et une<br>lettre minuscule;<br>doit comporter un caractère numérique;<br>me doit pas comporter de symbole. |
|-------------------------------------|---------------------------------------|-------------------------|-------------------|----------------------------------------------------------------------------------------------------|
| * Confirmation du mot de passe      |                                       | 16                      | caractères        |                                                                                                    |
| * Question de sécurité              | Veullez sélectionner                  |                         |                   |                                                                                                    |
|                                     | Si vous oubliez votre mot de passe, o | n vous demandera de rép | pondre à la quest | tion de sécurité.                                                                                                    |
| * Réponse à la question de sécurité |                                       |                         |                   |                                                                                                    |
|                                     |                                       | -150                    | 0 caractères      |                                                                                                    |
| dique un champ obligatoire          |                                       |                         |                   | Sauvegarder Annuler                                                                                                    |
|                                     |                                       |                         |                   |                                                                                                    |

Une fois cette étape terminée, vous pourrez accéder au SGCF.

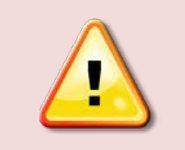

**Nota :** Si vous ne recevez pas le message d'activation par courriel, il se peut que celui-ci ait été considéré comme un « pourriel » par le pare-feu du serveur. Assurez-vous de vérifier votre dossier de messages indésirables et d'ajouter l'adresse notification@cfi-fci.ca à votre liste blanche d'expéditeurs de confiance.

#### Évaluateurs ayant un compte SGCF

Si vous aviez déjà un compte SGCF au moment où vous avez été accepté d'être évaluateur, vous ne recevrez aucun de message automatique. Vous devez ouvrir une session avec votre nom d'utilisateur (adresse de courriel) et votre mot de passe afin d'accéder au tableau de bord de l'évaluateur.

Si vous avez oublié votre mot de passe, vous pouvez le réinitialiser automatiquement en cliquant sur « Mot de passe oublié » à partir de la page d'ouverture de session. Vous devrez donner votre nom d'utilisateur (adresse de courriel) et répondre à la question de sécurité indiquée dans votre profil. Si vous avez oublié la réponse à cette question ou votre nom d'utilisateur, veuillez communiquer avec le centre de soutien de la FCI à l'adresse suivante : help.aide@innovation.ca. Un mot de passe temporaire vous sera acheminé par courriel et vous permettra d'ouvrir une session dans le SGCF.

| Nom d'utilisateur (courriel)                  |
|-----------------------------------------------|
| exemple@innovation.ca                         |
| Quel est le nom de votre animal de compagnie? |
| Soumettre                                     |

Une fois cette étape terminée, vous pourrez accéder au SGCF.

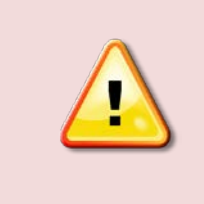

**Nota :** Si vous avez demandé un nouveau mot de passe et que vous n'avez pas reçu le courriel correspondant, il se peut que celui-ci ait été considéré comme un « pourriel » par le pare-feu du serveur. Assurez-vous de vérifier votre dossier de messages indésirables et d'ajouter l'adresse notification@cfi-fci.ca à votre liste blanche d'expéditeurs de confiance

#### Étapes subséquentes

Lorsque vous aurez accédé au SGCF, vous devrez lire et accepter l'Énoncé relatif à l'éthique professionnelle, aux conflits d'intérêts et à la confidentialité.

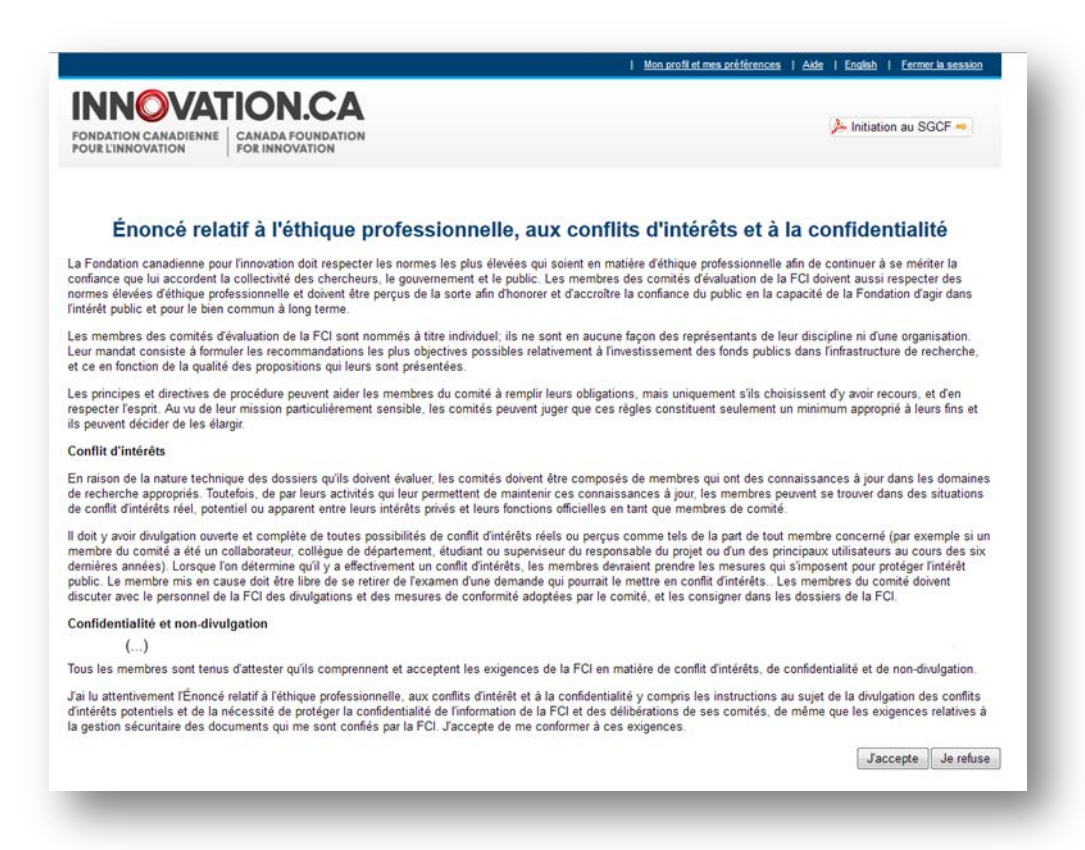

Cette étape doit être complétée afin d'accéder au tableau de bord de l'évaluateur.

#### Types d'utilisateurs et tableaux de bord

Il est important de souligner que l'interface du SGCF est divisée en « tableaux de bord ». Chacun de ces tableaux a une fonction précise. Il permet d'accéder à une série de pages ou de formulaires. Il est d'ailleurs possible d'avoir accès simultanément à plusieurs tableaux de bord. À titre d'exemple, tout utilisateur externe du SGCF a accès au tableau de bord du chercheur d'où il peut créer et remplir des propositions. En revanche, seuls les utilisateurs qui font partie d'un comité d'évaluation peuvent accéder au tableau de bord de l'évaluateur. Le menu de gauche vous permet de passer facilement d'un tableau de bord à l'autre, comme il est démontré ci-dessous :

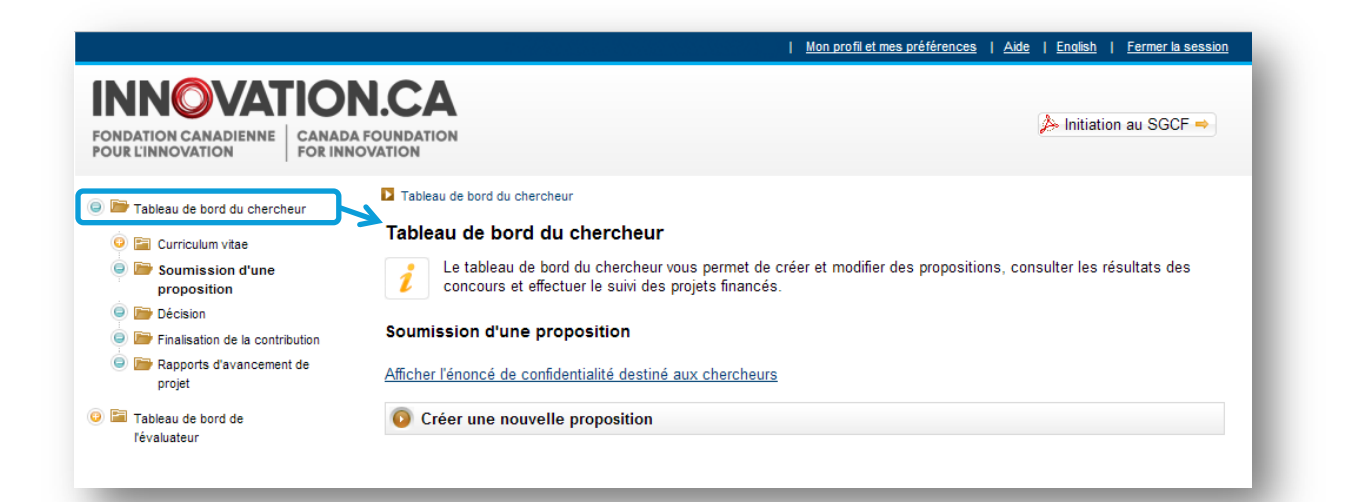

| ONDATION CANADIENNE COUR L'INNOVATION                                                            | CANADA FOUNDATION<br>FOR INNOVATION                                                                                                    | 🍌 Initiation au SGCF 🔿                                                      |
|--------------------------------------------------------------------------------------------------|----------------------------------------------------------------------------------------------------|-----------------------------------------------------------------------------|
| 🕖 📖 Tableau de bord du chercheu                                                                  | The contract of onco of revaluation a cyanalion et documentation                                                                                                    |                                                                             |
|                                                                                                  | Tableau de bord de l'évaluateur     Interview     Interview <th>ur la logistique relative au comité et,<br/>Rôle au sein du comité</th>            | ur la logistique relative au comité et,<br>Rôle au sein du comité           |
| Imi Tableau de bord du chercheu  Imi Tableau de bord de  Ifévaluateur  Évaluation et documentati | Tableau de bord de l'évaluateur     Interview     Interview <td>ur la logistique relative au comité et,<br/>Rôle au sein du comité<br/>Membre</td> | ur la logistique relative au comité et,<br>Rôle au sein du comité<br>Membre |

### PROCÉDER À UNE ÉVALUATION À L'AIDE DU SGCF

#### Tableau de bord de l'évaluateur

Une fois l'ouverture de session réussie, le système vous présentera une liste des comités d'évaluation dont vous faites partie. Le type d'évaluation (comité d'expert, comité d'évaluation multidisciplinaire, etc.) ainsi que votre rôle au sein du comité (président, membre ou observateur) sont indiqués pour chacune des fonctions qui vous a été attribuée.

Pour obtenir des précisions sur un comité en particulier et consulter les documents pertinents vous n'avez qu'à cliquer sur le nom du comité.

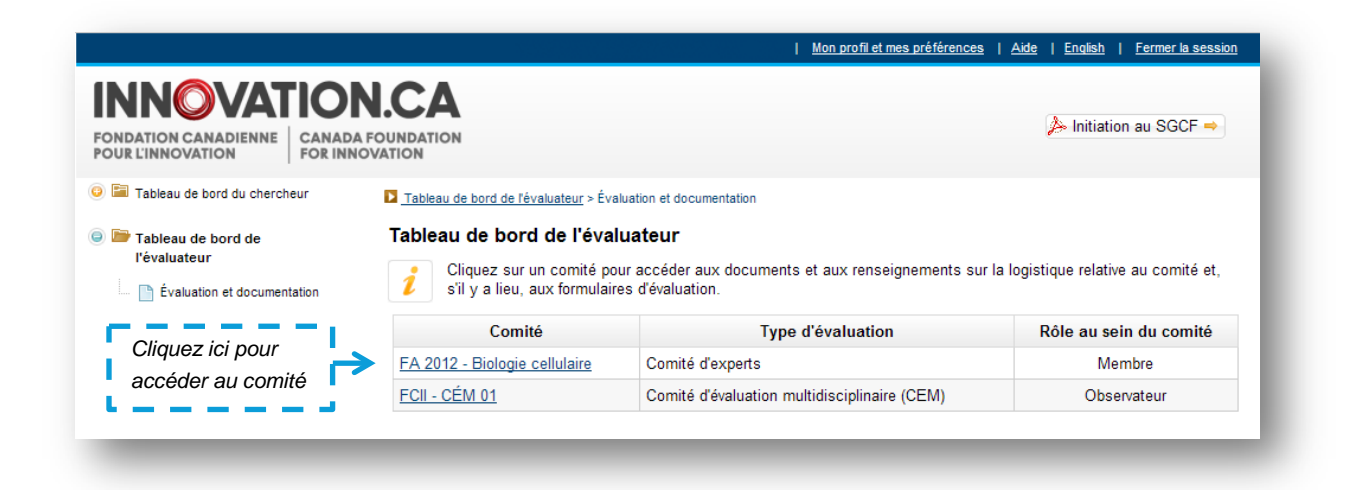

#### Précisions sur le comité et documents relatifs à l'évaluation

La page « Évaluation et documentation » contient toute l'information nécessaire à l'évaluation. Vous pouvez obtenir les renseignements généraux relatifs au comité sélectionné, c'est-à-dire ceux qui ne concernent pas un projet en particulier, à partir de l'en-tête de la page. Les documents relatifs aux projets de même qu'aux établissements sont compris dans le tableau sous-jacent.

#### Tableau de bord de l'évaluateur > Évaluation et documentation

#### Évaluation et documentation

i

| Nom du comité :             | FA 2012 - Biologie cellulaire |
|-----------------------------|-------------------------------|
| Type d'évaluation :         | Comité d'experts              |
| Rôle au sein du<br>comité : | Membre                        |
| Date de la réunion :        | 2012-06-12                    |
| Lieu de la réunion :        | Toronto                       |
| Personne-ressource :        | Boucher, Svlvie               |

#### Documents de référence Invitation à soumettre des propositions

propositions Description du fonds Ordre du jour Logistique

#### Documents relatifs aux projets

|                        | Т                         | élécharger tous les        | s documents PDF sé                                                                        | ectionnés en un fichie                 | er ZIP unique       | : Télécharger              |
|------------------------|---------------------------|----------------------------|-------------------------------------------------------------------------------------------|----------------------------------------|---------------------|----------------------------|
| Numéro<br>de<br>projet | Responsable<br>du projet₄ | Établissement<br>demandeur | Composante                                                                                | Afficher/Imprimer                      | Date du<br>document | Sélectionner<br>Tous Aucun |
| 29691                  | Bergeron,<br>François     | Brandon<br>University      | Autres documents<br>attachés par la<br>FCI (autres que le<br>doument de la<br>poposition) | Afficher                               | 2012-03-21          |                            |
|                        |                           |                            | Proposition                                                                               | Afficher                               | 2012-04-25          | <b>V</b>                   |
| 29564                  | Szick, Sharyn             | University of<br>Guelph    | Proposition                                                                               | Non disponible :<br>conflit d'intérêts | 2012-03-21          |                            |
| Plan(s) de             | recherche stra            | tégique(s) pertin          | ent(s) de l'établisse                                                                     | ment                                   |                     |                            |
|                        |                           |                            |                                                                                           |                                        | Sál                 | octionner                  |

| Établissement demandeur. | Composante | Afficher/Imprimer | Tous Aucun |
|--------------------------|------------|-------------------|------------|
| Brandon University       | PRS        | <u>Afficher</u>   |            |
| University of Guelph     | PRS        | Afficher          |            |

Vous pouvez accéder directement aux documents en ligne en cliquant sur le nom du document (documents de référence) ou sur le lien « Afficher ». Il vous sera alors possible de les imprimer ou de les sauvegarder. Toutefois, il peut arriver que certains documents ne soient pas disponibles temporairement, notamment lorsque la proposition a été retournée à l'établissement pour fins de corrections. Dans ces cas exceptionnels, la mention « S/O » apparaîtra à la place du lien « Afficher ».

Afin de simplifier le processus, vous pouvez télécharger les documents relatifs à plusieurs propositions en un fichier ZIP unique. Pour ce faire, vous pouvez sélectionner les documents en cochant les cases appropriées et cliquer sur « Télécharger ».

|                                                                     | FA-2012-Biologie-c                                                                                                    | ellulaire.zip                                                                                                    |                                                                                                    |                                                                                                    |                                                                                                 | Search FA                                                                      |
|---------------------------------------------------------------------|----------------------------------------------------------------------------------------------------|----------------------------------------------------------------------------------------------------|----------------------------------------------------------------------------------------------------|----------------------------------------------------------------------------------------------------|-------------------------------------------------------------------------------------------------|--------------------------------------------------------------------------------|
| rganize 🔻                                                           | Extract all files                                                                                                    |                                                                                                    |                                                                                                    |                                                                                                    |                                                                                                 | •= • •                                                                         |
| Favorites                                                           |                                                                                                    | <b>^</b>                                                                                                    | Name                                                                                                    | Ту                                                                                                    | /pe                                                                                             |                                                                                |
| E Desktop                                                           |                                                                                                    |                                                                                                    | 🔁 29691 Bergeron P.                                                                                                    | J.pdf Ad                                                                                                    | dobe Acrobat D                                                                                  | ocument                                                                        |
| 🚺 Downlo                                                            | ds                                                                                                    |                                                                                                    | 1 29691_Bergeron_P                                                                                                    | roposition.pdf Ad                                                                                                    | dobe Acrobat D                                                                                  | ocument                                                                        |
| 📃 Recent                                                            | laces                                                                                                    |                                                                                                    | 🔁 PRS_Brandon-Univ                                                                                                    | versity.pdf Ad                                                                                                    | dobe Acrobat D                                                                                  | ocument                                                                        |
| 鷆 Plannin                                                           |                                                                                                    |                                                                                                    | 🔁 PRS_University-of-                                                                                                    | Guelph.pdf Ad                                                                                                    | dobe Acrobat 🛛                                                                                  | ocument                                                                        |
|                                                                     |                                                                                                    |                                                                                                    |                                                                                                    |                                                                                                    |                                                                                                 |                                                                                |
| Libraries                                                           |                                                                                                    | -                                                                                                    |                                                                                                    | 7                                                                                                    |                                                                                                 |                                                                                |
| á 4 i                                                               | ems                                                                                                    |                                                                                                    |                                                                                                    |                                                                                                    |                                                                                                 |                                                                                |
| 1                                                                   |                                                                                                    |                                                                                                    |                                                                                                    |                                                                                                    |                                                                                                 |                                                                                |
|                                                                     |                                                                                                    |                                                                                                    |                                                                                                    |                                                                                                    |                                                                                                 |                                                                                |
|                                                                     |                                                                                                    |                                                                                                    |                                                                                                    |                                                                                                    |                                                                                                 |                                                                                |
| Docum                                                               | onte rolatife aux r                                                                                                    | rojets                                                                                                    |                                                                                                    |                                                                                                    |                                                                                                 |                                                                                |
| Docur                                                               | ients relatifs aux p                                                                                                    | rojets                                                                                                    |                                                                                                    |                                                                                                    |                                                                                                 |                                                                                |
| Docur                                                               | ients relatifs aux p                                                                                                    | rojets<br>Télécharger tous le                                                                                                    | es documents PDF se                                                                                                    | électionnés en un fich                                                                                                    | ier ZIP unique                                                                                  | : Télécharger                                                                  |
| Docur                                                               | ients relatifs aux p                                                                                                    | rojets<br>Télécharger tous l                                                                                                    | es documents PDF se                                                                                                    | électionnés en un fich                                                                                                    | ier ZIP unique                                                                                  | : Télécharger                                                                  |
| Docun<br>Numé<br>de                                                 | ro Responsabl                                                                                                    | rojets<br>Télécharger tous le<br>é Établissement                                                                                                    | es documents PDF se                                                                                                    | électionnés en un fich<br>Afficher/Imprimer                                                                                                    | ier ZIP unique<br>Date du                                                                       | Télécharger<br>Sélectionner                                                    |
| Docun<br>Numé<br>de<br>proje                                        | ro<br>Responsabl<br>du projet                                                                                                    | rojets<br>Télécharger tous le<br>e Établissement<br>demandeur                                                                                                   | es documents PDF se                                                                                                    | électionnés en un fich<br>Afficher/Imprimer                                                                                                    | ier ZIP unique                                                                                  | Télécharger<br>Sélectionner<br>Tous Aucun                                      |
| Docur<br>Numé<br>de<br>proje                                        | ro<br>t<br>Responsabl<br>du projet.                                                                                                  | rojets<br>Télécharger tous l<br>é Établissement<br>demandeur                                                                                                    | es documents PDF se<br>Composante<br>Autres documents                                                                                                    | électionnés en un fich<br>Afficher/Imprimer                                                                                                    | ier ZIP unique                                                                                  | Télécharger<br>Sélectionner<br>Tous Aucun                                      |
| Docur<br>Numé<br>de<br>proje                                        | ro<br>Responsabl<br>du projet                                                                                                    | rojets<br>Télécharger tous la<br>é Établissement<br>demandeur                                                                                                   | es documents PDF se<br>Composante<br>Autres documents<br>attachés par la                                                                                                    | électionnés en un fich<br>Afficher/Imprimer                                                                                                    | ier ZIP unique<br>Date du<br>document                                                           | Télécharger<br>Sélectionner<br>Tous Aucun                                      |
| Docum<br>Numé<br>proje<br>29691                                     | ro<br>Responsabl<br>du projet<br>Bergeron,<br>Francois                                                                               | rojets<br>Télécharger tous le<br>Établissement<br>demandeur<br>Brandon<br>University                                                                            | es documents PDF so<br>Composante<br>Autres documents<br>attachés par la<br>FCI (autres que le<br>doument de la                                                                                                    | électionnés en un fich<br>Afficher/Imprimer<br>Afficher                                                                                                | ier ZIP unique<br>Date du<br>document<br>2012-03-21                                             | Télécharger<br>Sélectionner<br>Tous Aucun                                      |
| Docur<br>Numé<br>de<br>proje<br>29691                               | ro<br>Responsabl<br>du projet<br>Bergeron,<br>François                                                                               | rojets<br>Télécharger tous l<br>Établissement<br>demandeur<br>Brandon<br>University                                                                             | es documents PDF se<br>Composante<br>Autres documents<br>attachés par la<br>FCI (autres que le<br>doument de la<br>poposition)                                                                                                    | électionnés en un fich<br>Afficher/Imprimer<br>Afficher                                                                                                | Date du document                                                                                | Télécharger<br>Sélectionner<br>Tous Aucun                                      |
| Docun<br>Numé<br>de<br>proje<br>29691                               | ro<br>Responsabl<br>du projet<br>Bergeron,<br>François                                                                               | rojets<br>Télécharger tous l<br><b>Établissement</b><br><b>demandeur</b><br>Brandon<br>University                                                               | Composante<br>Autres documents<br>statachés par la<br>FCI (autres que le<br>doument de la<br>poposition)<br>Proposition                                                                                                    | Slectionnés en un fich<br>Afficher/Imprimer<br>Afficher<br>Afficher                                                                                    | ier ZIP unique<br>Date du<br>document<br>2012-03-21<br>2012-04-25                               | Télécharger   Sélectionner   Tous Aucun   V   V                                |
| Docum<br>Numé<br>de<br>proje<br>29691<br>29564                      | ro Responsable<br>t Bergeron,<br>François Szick Sharyo                                                                               | rojets<br>Télécharger tous le<br>é Établissement<br>demandeur<br>Brandon<br>University<br>University of                                                         | Composante<br>Autres documents<br>statachés par la<br>FCI (autres que le<br>doument de la<br>poposition)<br>Proposition                                                                                                    | Slectionnés en un fich<br>Afficher/Imprimer<br>Afficher<br>Afficher<br>Non disponible :                                                                | ier ZIP unique<br>Date du<br>document<br>2012-03-21<br>2012-04-25<br>2011-11-28                 | Télécharger     Sélectionner     Tous   Aucun     ✓     ✓                      |
| Docurr<br>Numé<br>de<br>proje<br>29691<br>29564                     | ro Responsable<br>du projet.<br>Bergeron,<br>François<br>Szick, Shary                                                                | rojets<br>Télécharger tous le<br>é Établissement<br>demandeur<br>Brandon<br>University<br>University of<br>Guelph                                               | Composante<br>Autres documents<br>attachés par la<br>FCI (autres que le<br>doument de la<br>poposition<br>Proposition                                                                                                    | Slectionnés en un fich<br>Afficher/Imprimer<br>Afficher<br>Afficher<br>Non disponible :<br>conflit d'intérêts                                          | ier ZIP unique<br>Date du<br>document<br>2012-03-21<br>2012-04-25<br>2011-11-28                 | Télécharger   Sélectionner   Tous Aucun   V                                    |
| Docurr<br>Numé<br>de<br>proje<br>29691<br>29564                     | ro Responsabl<br>du projet.<br>Bergeron,<br>François<br>Szick, Shary                                                                 | Télécharger tous le<br>Etablissement<br>demandeur<br>Brandon<br>University<br>University of<br>Guelph                                                           | Composante<br>Autres documents PDF se<br>Autres documents<br>attachés par la<br>FCI (autres que le<br>doument de la<br>poposition)<br>Proposition<br>Proposition                                                                                       | électionnés en un fich<br>Afficher/Imprimer<br>Afficher<br>Afficher<br>Non disponible :<br>conflit d'intérêts                                          | ier ZIP unique<br>Date du<br>document<br>2012-03-21<br>2012-04-25<br>2011-11-28                 | Télécharger     Sélectionner     Tous Aucun     V     V                        |
| Docurr<br>Numé<br>de<br>proje<br>29691<br>29564<br>Plan(s           | ro Responsabl<br>du projet.<br>Bergeron,<br>François<br>Szick, Sharyr<br>de recherche st                                             | Télécharger tous li<br>Télécharger tous li<br>Etablissement<br>demandeur<br>Brandon<br>University<br>University of<br>Guelph<br>ratégique(s) pertin             | es documents PDF se<br>Composante<br>Autres documents<br>attachés par la<br>FCI (autres que le<br>doument de la<br>poposition)<br>Proposition<br>Proposition                                                                                           | électionnés en un fich<br>Afficher/Imprimer<br>Afficher<br>Afficher<br>Afficher<br>Non disponible :<br>conflit d'intérêts                              | Date du document<br>2012-03-21<br>2012-04-25<br>2011-11-28                                      | € Télécharger<br>Sélectionner<br>Tous Aucun<br>♥                               |
| Docurr<br>Numé<br>de<br>proje<br>29691<br>29564<br>Plan(s           | ro<br>Responsabl<br>du projet.<br>Bergeron,<br>François<br>Szick, Sharyı<br>de recherche st                                          | rojets<br>Télécharger tous li<br><b>Établissement</b><br><b>demandeur</b><br>Brandon<br>University<br>University of<br>Guelph<br>ratégique(s) pertin            | es documents PDF se<br>Composante<br>Autres documents<br>attachés par la<br>FCI (autres que le<br>doument de la<br>poposition)<br>Proposition<br>Proposition<br>Proposition                                                                            | électionnés en un fich<br>Afficher/Imprimer<br>Afficher<br>Afficher<br>Non disponible :<br>conflit d'intérêts<br>ament                                 | Date du document<br>2012-03-21<br>2012-04-25<br>2011-11-28                                      | Télécharger     Sélectionner     Tous Aucun     V     V     V     V            |
| Docurr<br>Numé<br>de<br>proje<br>29691<br>29564<br>Plan(s           | ro<br>t<br>Responsabl<br>du projet.<br>Bergeron,<br>François<br>Szick, Sharyı<br>de recherche st                                     | rojets<br>Télécharger tous le<br><b>Établissement</b><br>demandeur<br>Brandon<br>University<br>University of<br>Guelph<br>ratégique(s) pertin<br>mandeur        | es documents PDF se<br>Composante<br>Autres documents<br>attachés par la<br>FCI (autres que le<br>doument de la<br>poposition)<br>Proposition<br>Proposition<br>Proposition<br>Proposition<br>Ment(s) de l'établisse                                   | électionnés en un fich<br>Afficher/Imprimer<br>Afficher<br>Afficher<br>Non disponible :<br>conflit d'intérêts<br>ement<br>Afficher/Imprim              | ier ZIP unique<br>Date du<br>document<br>2012-03-21<br>2012-04-25<br>2011-11-28<br>Sé<br>To     | Célécharger<br>Sélectionner<br>Ious Aucun<br>I                                 |
| Docurr<br>Numé<br>de<br>proje<br>29691<br>29564<br>Plan(s<br>Brande | ro<br>t<br>Responsabl<br>du projet.<br>Bergeron,<br>François<br>Szick, Sharyi<br>de recherche st<br>Etablissement de<br>n University | rojets<br>Télécharger tous la<br><b>Établissement</b><br><b>demandeur</b><br>Brandon<br>University<br>University of<br>Guelph<br>ratégique(s) pertin<br>mandeur | es documents PDF se<br>Composante<br>Autres documents<br>attachés par la<br>FCI (autres que le<br>doument de la<br>poposition)<br>Proposition<br>Proposition<br>Proposition<br>Proposition<br>Proposition<br>Proposition<br>Proposition<br>Proposition | électionnés en un fich<br>Afficher/Imprimer<br>Afficher<br>Afficher<br>Non disponible :<br>conflit d'intérêts<br>sement<br>Afficher/Imprim<br>Afficher | ier ZIP unique<br>Date du<br>document<br>2012-03-21<br>2012-04-25<br>2011-11-28<br>ner Sé<br>To | Ciélécharger<br>Sélectionner<br>Ious Aucun<br>V<br>V<br>Iectionner<br>us Aucun |

Pour les réunions de comités d'évaluation en personne, nous vous invitons à apporter avec vous tous les documents pertinents à l'évaluation, que ce soit sous format électronique ou papier.

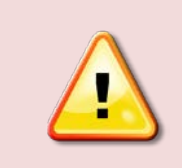

**Nota :** Pour toute question à propos de l'évaluation ou du comité, veuillez communiquer avec la personne-ressource de la FCI.

### AIDE ADDITIONNELLE

- Pour toute question au sujet du SGCF, n'hésitez pas à communiquer avec nous au help.aide@innovation.ca. Nous serons heureux de vous répondre dans les plus brefs délais.
- Pour obtenir des renseignements sur les processus d'évaluation de la FCI, veuillez communiquer avec la personne-ressource de la FCI assignée à votre établissement, dont le nom figure à la page du comité du tableau de bord de l'évaluateur. Vous pouvez également prendre contact avec la personne qui est déjà entrée en communication avec vous à l'origine.
- N'hésitez pas à nous faire parvenir vos commentaires au feedback.commentaires@innovation.ca.

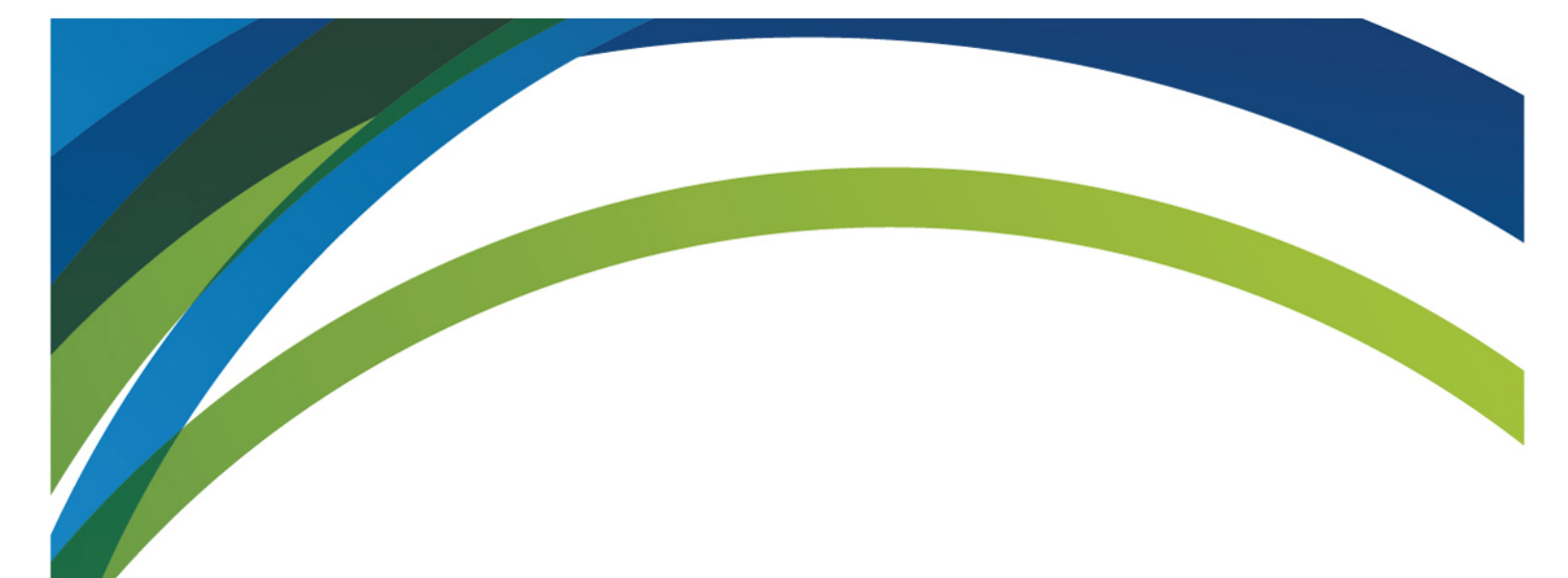

Pour toute question au sujet du SGCF, n'hésitez pas à communiquer avec nous au

## help.aide@innovation.ca

Nous serons heureux de vous répondre dans les plus brefs délais.

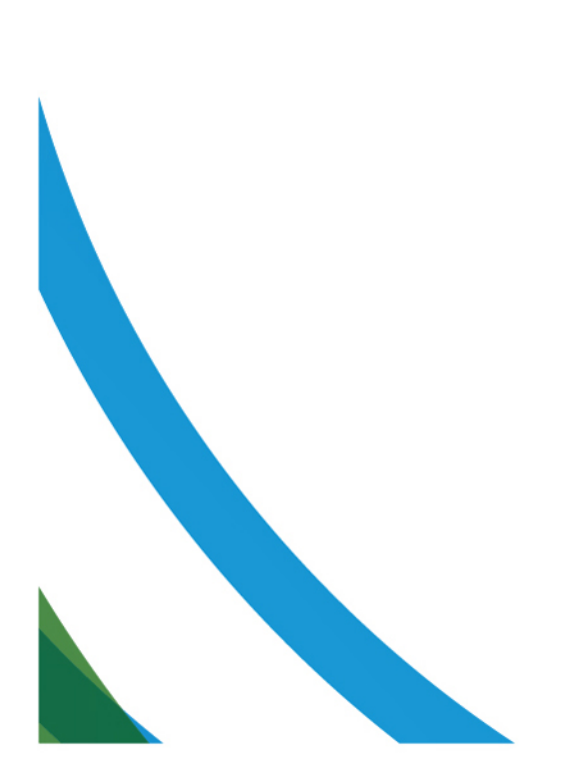